| Excel 2007 | Fiche-outil n° 10            | cterrier.com |
|------------|------------------------------|--------------|
|            | Mettre en forme les cellules | page 17      |

## **1.** Inserer une cellule/ligne/colonne

### Insérer une ligne/colonne

- Cliquer/droit le n° de ligne ou de colonne qui suivra la ligne/colonne insérée – Insertion

#### Insérer une cellule

- Cliquer/droit le lieu où insérer une cellule Insérer
- Cliquer le décalage désiré
- Cliquer : OK

# **2.** SUPPRIMER DES CELLULES/LIGNE/COLONNES

#### Supprimer une ligne/colonne

- Cliquer/droit le n° de ligne ou de colonne à supprimer
- Cliquer : Supprimer

## Supprimer une cellule

- Cliquer/droit la cellule à supprimer
- Cliquer : Supprimer...
- Cliquer le décalage désiré
- Cliquer :  $\mathbf{OK}$

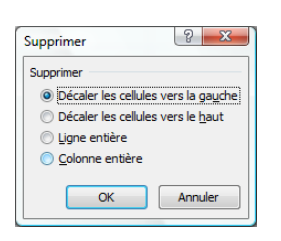

В

1

×2 3

4

## 3. MODIFIER LA LARGEUR D'UNE COLONNE OU LA HAUTEUR D'UNE LIGNE

- Sélectionner la ou les lignes/colonnes à traiter
- Cliquer/glisser le trait de séparation de deux noms de colonnes/lignes ou
- Double-clic sur le trait de séparation de deux noms de colonne/ligne pour un ajustement automatique sur la donnée la plus longue ou la plus haute

# 4. TRACER UNE BORDURE OU UN ENCADREMENT

- Cliquer l'onglet : Accueil
- Sélectionner la ou les cellules le long desquelles tracer une bordure
- Cliquer le bouton déroulant de l'outil : Bordure
- Cliquer la bordure désirée

Ou

- Cliquer : Autres bordures...
- Paramétrer la bordure

? X Format de cellule Nombre Alignement Police Bordure Remplissage Protection Liane Présé Style Aucune ....... Aucune Contour Intérieur .\_\_\_\_ Bordure \_ . \_ . \_ Texte Texte Couleur Texte Texte -Automatique  $\mathbb{Z}$  $\left[ \right]$ : bordure sélectionné peut être appliqué en cliquant sur l'une des présélections, sur l'aperçu ou s ci-dessus. OK Annuler

| Le style de<br>les bouton |
|---------------------------|
|                           |
|                           |

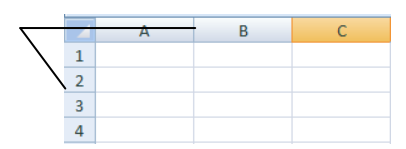

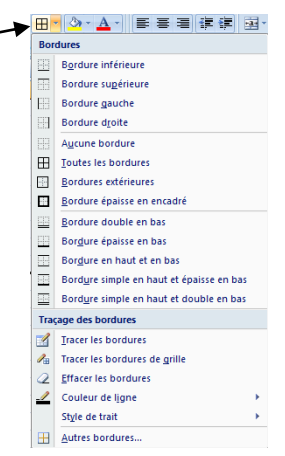

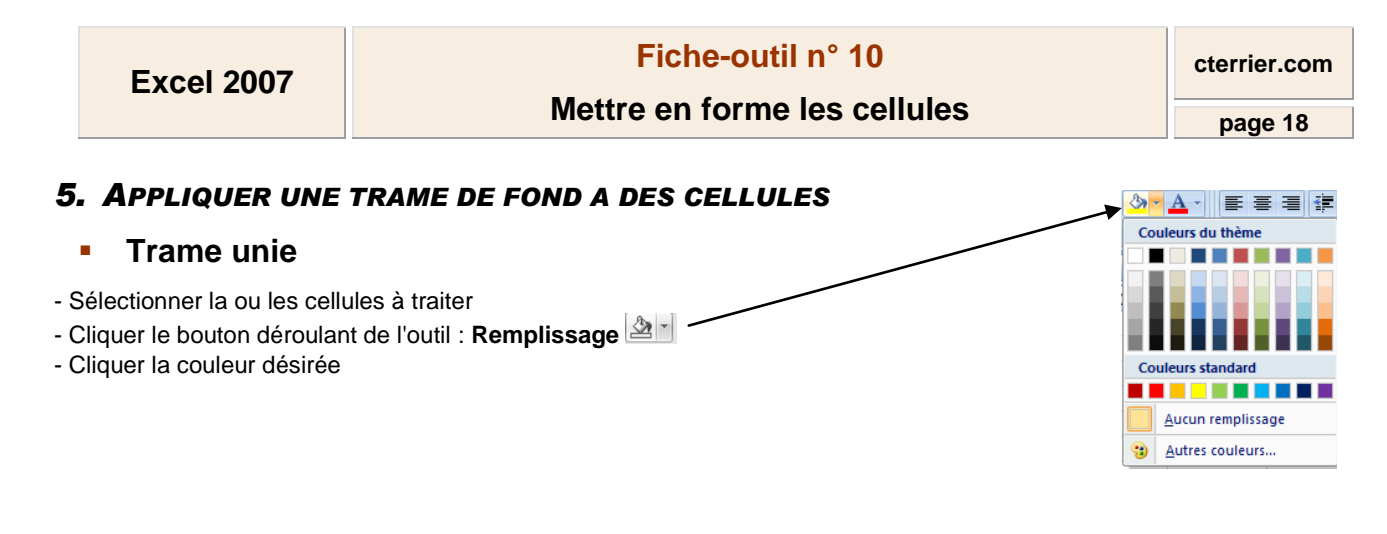

Ou

- Cliquer/droit les cellules Format de cellule
- Onglet : Remplissage
- Sélectionner la couleur désirée
- Cliquer : OK

| Format de                                   | cellule     |        |          |      |            |                 |    |   | ? ×     |
|---------------------------------------------|-------------|--------|----------|------|------------|-----------------|----|---|---------|
| Nombre                                      | Alignement  | Police | Bordure  | Remp | lissage    | Protection      | ]  |   |         |
| Couleur d'arrière-plan : Couleur de motif : |             |        |          |      |            |                 |    |   |         |
| Aucune couleur                              |             |        |          |      |            | Automatiqu      | e  | - |         |
|                                             |             |        |          |      | Style de i | <u>m</u> otif : |    |   |         |
|                                             |             |        |          |      |            |                 |    | - |         |
|                                             |             |        |          |      |            |                 |    |   |         |
|                                             |             |        |          |      |            |                 |    |   |         |
| 三百                                          |             |        |          |      |            |                 |    |   |         |
|                                             |             |        |          |      |            |                 |    |   |         |
|                                             |             |        |          | _    |            |                 |    |   |         |
| Motifs                                      | et textures | Autres | couleurs |      |            |                 |    |   |         |
|                                             |             |        |          |      |            |                 |    |   |         |
|                                             |             |        |          |      |            |                 |    |   |         |
| Aperçu                                      |             |        |          |      |            |                 |    |   |         |
|                                             |             |        |          |      |            |                 |    |   |         |
|                                             |             |        |          |      |            |                 |    |   |         |
|                                             |             |        |          | _    |            |                 |    |   |         |
|                                             |             |        |          |      |            |                 | OK |   | Annuler |
|                                             |             |        |          |      |            |                 |    |   |         |

# Trame dégradé

- Cliquer/droit les cellules Format de cellule
- Onglet : Remplissage

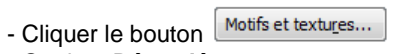

- Onglet : Dégradé
- Paramétrer le dégradé désiré
- Cliquer : OK

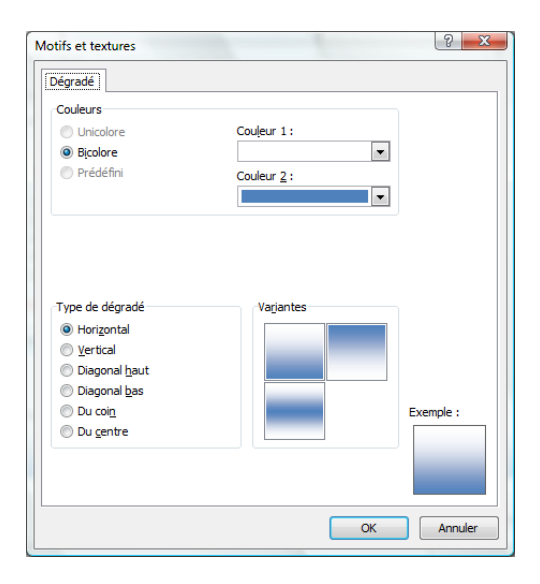